## How to Join your Live Session

Last Modified on 10/17/2024 6:55 pm EDT

1. Log in to Pathful on the day of the session.

2. On your Dashboard, you will see a blue tile with the name of the session. Click **Join Live Session** to go to the session page.

| You have a session today!         |  |
|-----------------------------------|--|
| <b>12:05</b> рм<br>Digital Design |  |
| Join live session                 |  |

3. On the session page, click **Join Live Session** to enter the Zoom meeting or webinar.

4. Once you join a live session, you may or may not be the first one in the session. Remember you can mute your sound until everyone joins. Feel free to get started once everyone is ready. You do not need a Pathful team member to be present. If you are 'hosting' the professional as a guest in your classroom, please see these tips

5. If you have never done a session with Pathful before, please reach out to support@pathful.com to schedule a time to check your technology and review what you need to know about hosting a session. Also, review this article for additional tips on setting up your Zoom technology.